## Instrukcja dla Studentów

# **Archiwum Prac Dyplomowych**

## 1. Logowanie do APD

Adres internetowy serwisu Archiwum Prac Dyplomowych Uczelni Techniczno-Handlowej im. Heleny Chodkowskiej: <u>http://apd.uth.edu.pl</u>

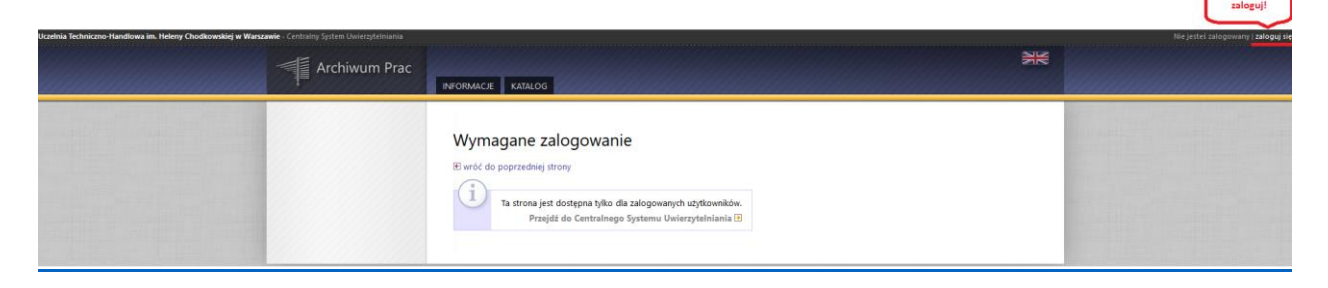

Aby zalogować się do serwisu APD należy na stronie głównej APD kliknąć <mark><zaloguj</mark> <mark>się></mark>, który przekieruje do **systemu autoryzacji** CAS UTH. Logowanie jak do USOSWeb.

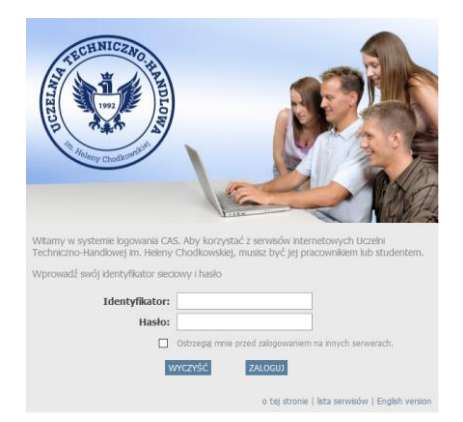

Na otwartej stronie należy uzupełnić pola (identyfikator, hasło) własnymi danymi i kliknąć w **<zaloguj>.** 

Przejście na stronę APD jest również na stronie uth.edu.pl w zakładce Wirtualna Uczelnia.

#### 2. Zarządzanie pracami / zadaniami - "Moje prace"

(Proces w APD rozpoczyna Dziekanat, wprowadzając dane pracy dyplomowej: temat z Karty pracy dyplomowej, kierującego pracą - Promotor, ew. Recenzenci). Jeżeli w systemie APD po zalogowaniu nie ma danych pracy dyplomowej, oznacza to, że Dziekanat jeszcze ich nie wprowadził.)

Ważne! W przypadku jakiejkolwiek zmiany uzgodnionej z Promotorem w temacie pracy dyplomowej należy niezwłocznie powiadomić Dziekanat!

Po zalogowaniu pojawia się strona "Moje prace i zadania". Strona ta jest dostępna zawsze po kliknięciu w górnym menu w link **<MOJE PRACE>.** 

|         | INFOR                                                                                                    | MACJE   KATALOG   MOJE PRAC                                                                               | E                                              |                           |   |
|---------|----------------------------------------------------------------------------------------------------|----------------------------------------------------------------------------------------------------|------------------------------------------------|---------------------------|---|
| Moje    | prace i zadania                                                                                                    | <b>≜</b> Pi                                                                                               | zejście do stror                               | ny "Moje prace"           |   |
| i       | Ta strona zawiera podgląd Twoich prac (lewa kolumna)<br>egzaminów. Prace i zadania pogrupowane są w zależnc<br>wykonania. Każdy podgląd zawiera co najwyżej 3 prace<br>prac, kliknij nazwę roli lub zadania. | ), zadań (prawa kolumna) oraz i<br>śści od Twojej roli i rodzaju czyr<br>e o najnowszej dacie złożenia. A | adchodzących<br>ności do<br>ny zobaczyć więcej |                           |   |
|         | Przejście do wykonania zadania,                                                                                                    |                                                                                                    | Twoje za                                       | adania związane z pracami |   |
| Prace d | lyplomowe                                                                                                    | Zadar                                                                                                    | ia ┥                                           | Przejście do listy prac   |   |
| AUTOR   |                                                                                                    | 2014 UZUPE                                                                                                | NIJ INFORMACJE 🗲                               |                           | Ĩ |
|         | •                                                                                                    |                                                                                                    | 1                                              |                           |   |

Strona podzielona jest na dwa moduły. Pierwszy moduł **<Prace dyplomowe>** zawiera listę prac pogrupowaną wg funkcji jaką pełni zalogowany użytkownik. W tym przypadku zalogowana osoba jest autorem prac. Drugi moduł **<Zadania>**, posiada listę prac zgrupowanych w bloki rozdzielone ze względu na typ zadania. W celu przejścia do danej pracy i uzupełnienia informacji należy kliknąć tytuł danej pracy.

#### 3. Wprowadzanie danych pracy

Po kliknięciu w tytuł pracy pojawi się strona zamieszczona poniżej. Należy wypełnić wszystkie konieczne pola formularza "Informacje o pracy". Jeżeli wszystkie dane zostały wpisane poprawnie można zapisać dane pracy używając przycisku **<ZAPISZ DANE PRACY>**. Po tej akcji uaktywni się (zielone tło) przycisk **<PRZEJDŹ DO DODAWANIA PLIKÓW>**, który znajduje się pod statusem pracy z prawej strony. W tym momencie można jeszcze dokonywać zmian w formularzu. Jeżeli wszystkie dane są poprawne można przejść do kolejnego kroku archiwizacji "Przesyłanie pliku". W tym celu należy kliknąć zielony przycisk **<PRZEJDŹ DO DODAWANIA PLIKÓW>**.

| Praca ma                     | agisterska         |                                                                  |                                             |                                           |               |                                                           |                 |                          |
|------------------------------|--------------------|------------------------------------------------------------------|---------------------------------------------|-------------------------------------------|---------------|-----------------------------------------------------------|-----------------|--------------------------|
| 🖭 wróć do p                  | oprzedniej strony  |                                                                  |                                             |                                           |               |                                                           |                 |                          |
| Status pra                   | acy                |                                                                  |                                             |                                           |               |                                                           |                 |                          |
| Autor pr                     | racy               | Autor pracy                                                      |                                             | Kierujący pracą                           |               | Kierujący pracą i<br>recenzenci                           |                 | E Draca antenna da       |
| Wpisyw<br>danych             | pracy -            | Przesyłanie plików<br>z pracą                                    | -                                           | 5 Akceptacja<br>danych                    | +             | Wystawianie<br>recenzji                                   | +               | O obrony                 |
|                              |                    |                                                                  |                                             |                                           |               |                                                           | PRZEIDŹ DO DO   | Dawanta Plików 🔿         |
|                              | Fo                 | ormularz do                                                      |                                             |                                           | Zapisanie     | wprowadzonych (                                           | danych          |                          |
| Informacj                    | e o pracy <u>w</u> | prowadzania danych                                               |                                             |                                           |               |                                                           | -i              |                          |
|                              |                    | ÷.                                                               |                                             |                                           |               |                                                           |                 | ZAPISZ DANE PRACY        |
|                              | Język pracy:       | polski [PL]                                                      | · 1                                         |                                           |               |                                                           |                 |                          |
|                              |                    |                                                                  |                                             |                                           |               |                                                           |                 |                          |
|                              | Tytuł:             | *                                                                |                                             |                                           |               |                                                           |                 |                          |
|                              |                    | Limit 1000, wprowadzono                                          | 0 znaków                                    |                                           |               |                                                           |                 |                          |
|                              |                    | Provide States                                                   |                                             |                                           |               |                                                           |                 | Wiadomość<br>do autorów  |
|                              | Autor:             | Magisterium na historii na program<br>Data egzaminu dvolomowego: | sie WH-n035-0-UZ-4<br>29 kwietnia 2015 09:0 | 0-00                                      |               |                                                           |                 |                          |
|                              | Promotor pracy:    | dr hab.                                                          |                                             |                                           |               |                                                           |                 |                          |
|                              | Seminarium:        | Seminarium magisterskie                                          |                                             |                                           |               |                                                           |                 |                          |
| Jednostk                     | a organizacyjna:   | Wydział                                                          | -                                           |                                           |               |                                                           |                 |                          |
| Data zatwie                  | rdzenia tematu:    | 23 kwietnia                                                      |                                             | le i                                      |               |                                                           |                 |                          |
|                              |                    |                                                                  |                                             |                                           |               |                                                           |                 | j.                       |
|                              |                    | Limit 4000, wprowadzono                                          | 0 znaków                                    |                                           |               |                                                           |                 |                          |
| Status pra                   | acy                |                                                                  |                                             |                                           |               |                                                           |                 |                          |
| Autor pr<br>Wpisyw<br>danych | vanie –<br>pracy   | Autor pracy     Przesyłanie plików z pracą                       | -                                           | 3 Kierujący pracą<br>Akceptacja<br>danych | -             | Kerujący pracą i<br>recenzenci<br>Wystawianie<br>recenzji | -               | 5 Praca gotowa do obrony |
|                              |                    |                                                                  |                                             | Przej                                     | ście do dodav | vania plików                                              | i PRZEJDŹ DO DO | DDAWANIA PLIKÓW 🔿        |
|                              |                    |                                                                  |                                             |                                           |               |                                                           |                 |                          |

### 4. Dodawanie plików pracy

Po przejściu do statusu 2 archiwizacji pracy można dodać pliki pracy. W tym celu należy kliknąć przycisk **<EDYTUJ PLIKI>.** 

W tym kroku ustala się również dostępność pracy w czytelni (tzn. czy praca może być przeglądana przez innych studentów w czytelni na terenie Uczelni). W tym celu należy zaznaczyć odpowiednie pola (zaznaczone na obrazku poniżej) i kliknąć przycisk **<ZAPISZ>**.

| praca licencjacka .pdf: (brak opisu)<br>rodzaj: Praca   rozmiar: 497,3 KB   język: polski [PL]   dodany 2015-03-02 przez Małgorzata<br>Wersja pracy: 1 (niezatwierdzona) | Przejście do edytowania<br>plików → Edytuj pliki |
|----------------------------------------------------------------------------------------------------|--------------------------------------------------|
| Czy praca ma być dostępna w czytelni?                                                                                                    | Parametry dostępności pracy                      |

DUIL

Po przejściu do edycji plików pojawi się formularz z zakładkami. Należy wybrać zakładkę <br/> **Odaj plik>**. W tej zakładce pojawia się formularz składający się z pól:
Rodzaj, Plik, Język zawartości, Opis.

W celu dodania pliku pracy, należy wybrać Rodzaj: **Praca.** Musi to być plik w formacie PDF (max 15MB). *Plik musi być tekstowy, nie w formie obrazów stron.* Następnie klikając przycisk **Przeglądaj** (pole Plik) należy wybrać plik z pracą oraz w polu **Język zawartości** wybieramy język, w którym jest zapisana zawartość pliku. Po tych czynnościach można użyć przycisku **<DODAJ DO ZESTAWU>** aby dodać plik do zestawu.

W tym miejscu można również dodać pliki z załącznikami do pracy. Procedura jest taka sama jak przy dodawaniu pliku pracy z wyjątkiem wybrania Rodzaju pliku jako **Inny.** Rozszerzenia plików dopuszczalne dla załączników to: ZIP (max 100MB). W przypadku pomyłki załączone pliki można usunąć i wgrać kolejne.

| Dodaj plik 👔 🛛 Dodaj a | dres URL 1 Dodaj opis miejsca fizycznego występowania pracy 1                                                                                                    |
|------------------------|----------------------------------------------------------------------------------------------------|
| Dodaj plik             |                                                                                                    |
| Rodzaj:                | Praca<br>Maksymalna liczba w zestawie: 1<br>Maksymalny rozmiar pliku: 300,0 MB<br>Dopuszczalne rozrzerzenia: .pdf                                                    |
| Plik:                  | Przeglądaj Nie wybrano pliku.<br>Znajdujące się w nazwie pliku numery PESEL autorów pracy zostaną automatycznie zamienione na ich<br>identyfikatory w systemie USOS. |
| Język zawartości:      | polski [PL]                                                                                                    |
| Opis:                  |                                                                                                    |
|                        | Limit 300, wprowadzono 0 znaków Przycisk dodawania plików                                                                                                    |
|                        | DODAJ DO ZESTAWU                                                                                                    |

APD – instrukcja dla Studentów UTH

| Pliki z   | związane z pracą                                                                                                    |  |
|-----------|----------------------------------------------------------------------------------------------------|--|
| € wróć do | Link powrotu do strony pracy                                                                                                    |  |
| i         | Pliki pracy i inne załączniki grupowane są w zestawy.<br>Niektóre typy prac pozwalają na zarchiwizowanie więcej niż jednego zestawu - kolejne zestawy<br>odpowiadają wtedy kolejnym wersjom pracy.<br>(więcej) |  |

Po dodaniu wszystkich plików pracy należy wrócić do strony pracy za pomocą przycisku: <a href="https://www.system.com">www.system.com</a> pracy za pomocą przycisku:

#### 5. Przekazanie pracy do zatwierdzenia przez opiekuna

Po dodaniu plików, jeżeli wszystkie dane są prawidłowe, należy przekazać pracę do zatwierdzenia przez opiekuna - Promotora. W tym celu należy kliknąć przycisk <**PRZEKAŻ DO ZATWIERDZENIA PRZEZ OPIEKUNA>**. Po tej czynności nie będzie możliwa dalsza edycja danych pracy i pliku – chyba, że opiekun odrzuci dane pracy i wróci pracę do poprawy.

| Status pracy                              |          |                                                |     |                                                           |               |                                                           |              |                          |
|-------------------------------------------|----------|------------------------------------------------|-----|-----------------------------------------------------------|---------------|-----------------------------------------------------------|--------------|--------------------------|
| Autor pracy<br>Wpisywanie<br>danych pracy | -        | 2 Autor pracy<br>Przesyłanie<br>plików z pracą | +   | 3 Kierujący pracą<br>Akceptacja<br>danych<br>Przejście do | o statusu pra | Kerujący pracą i<br>recenzenci<br>Wystawianie<br>recenzji | -            | 5 Praca gotowa do obrony |
| 🗧 👉 WRÓĆ DO EDYCJ.                        | I DANYCH | Poprawienie dan                                | wch | "Akceptacja                                               | a danych"     | PRZEKAŻ DO                                                | ZATWIERDZENI | IA PRZEZ OPIEKUNA 🔿      |

Jeżeli dane pracy nie są prawidłowe (błąd, pomyłka, literówka etc.), można wrócić do punktu 1 statusu pracy – **"Wprowadzanie danych pracy"**, aby poprawić te dane. W tym celu należy użyć przycisku **<WRÓĆ DO EDYCJI DANYCH>.** 

## 6. Podgląd zatwierdzonych recenzji

Zatwierdzone recenzje można podglądnąć. Aby zobaczyć treść recenzji należy kliknąć w zieloną ikonkę.

| П         |       |
|-----------|-------|
|           | autor |
| ir hab.   | B     |
| recenzent | 90    |
|           | - MA  |
| recenzent | Ept   |

Po badaniu antyplagiatowym i akceptacji Promotora status pracy zmieni się na "Wynik zaakceptowany". Co oznacza, że pracę można drukować.